≪件名≫

相続診断システム活用術 第19号\_他の相続診断システムへの接続方法

≪本文≫

相続診断システム導入企業各位

(BCC で送信しております)

第19号では、他の相続診断システムへの接続方法を紹介します。

複数の相続診断システムフォルダを同一のサーバーで運用されていて、相続診断システム 間でデータの閲覧や編集をしたい場合は、下記の手順で設定します。

相続診断システムを立ち上げ、『データ入力・検索』をクリックし、データ入力シートの『他の相続診断システムへ接続』ボタンを押します。

| 相続診断シミュレーションシステム                         | < デー5                                                     | 7入力シート<br>2 録 | ><br>I | 烧索 |              | 2録済データ 38 | 件 全相続診断システムデー       | 9閲覧 他の相続診断システル | ∧·接続 EP |
|------------------------------------------|-----------------------------------------------------------|---------------|--------|----|--------------|-----------|---------------------|----------------|---------|
| データ入力・検索                                 | 新規入力・クリア 1.しポート強制出力 2. 顧客ニーズ分析 遺産分割 その他情報 配偶者の 森儀算定ツール 家糸 |               |        |    |              |           |                     |                |         |
| 00227-А (SHIRRAN)<br>ВАК<br>ПАРАДАТ-5322 | 顧客名<br>顧客ID<br>担当者                                        | 入力 F<br>2     |        | 'n | 産管理会社名<br>形態 |           | 主宰法人名<br>(事業法人) 株価@ | 円 発行済株工        | CāX     |
| 不動を移転シミュレーション                            | 操作·入                                                      | 力方法、動画によ      | 5確認    |    |              | 庸易モード人力   | 簡易モード解除             |                |         |
| 見始書・請求書作成ツール 土地評価システム                    | 【家族                                                       | 構成]:推         | E相続人   |    | 入力7개一ム       | 【資産·負債状況】 | <u> 入一下で</u> 式入     | 【 収入·支出状況 】    | 入力74-4  |
| 信扱シミュレーション 各種税額計算                        | 続柄                                                        | 氏名            | 年前     | 同居 | 持家           | 総資産       | 0 百万円 可在            | 総収入 (年間)       | 0 百万円   |
|                                          |                                                           |               |        | 別居 | 有·無          | 現金        | 百万円                 | 給与収入           | 百万円     |
| 操作す起き・操作マニュアルレレホート出力度式設定                 | 本人                                                        |               |        | -  | -            | 預貯金       | 百万円                 | * 不動産収入        | 百万円     |
| 外部のデータ取込み · DATAファイルの史新                  |                                                           |               |        |    |              | 有価証券      | 百万円                 | 公的年金           | 百万円     |
| 最新版ダウンロードサイト                             |                                                           |               |        |    | 1            | 自社株·出資金   | 百万円                 | 私的年金           | 百万円     |
| CACCALSH 7484-775848471197 We 35,30      |                                                           |               |        |    |              | 個人年金      | 百万円                 | *その他           | 百万円     |

接続する先の「担当者名」と「パス指定」を行います。
 パス指定をする際は、『他のデータファイル保存先パスの指定』ボタンから、接続したい相続診断システムの「DATA」フォルダを選択して OK ボタンをクリックします。

| 戻る パスDATAファイルに保存 パス指定読み込み パスDATAファイル                                                                                                    |     |                   |  |  |  |  |
|----------------------------------------------------------------------------------------------------|-----|-------------------|--|--|--|--|
| 他の相続診断システムの顧客データを閲覧する場合                                                                                                    |     |                   |  |  |  |  |
| 【使用条件】<br>① 本システムを新クライアントまたはサーバー等で利用している場合に本機能が使用できます。<br>② PC本体に本システムが保存されている場合は、本機能は使用できません。                                                                                                    |     |                   |  |  |  |  |
| 【接続設定方法】<br>① 担当者名を入力してください。<br>② 「確心データファイル保存先パスの指定』をクリックしてください。<br>③ 接領する担当省の本システムのフォルダーを開くとTDATA」『Tool』『出力F』フォルダがありますので、この『DATA』フォルダを指定して『OK』をクリックしてください。<br>④ ①~③の手順を相続時断うステムの数だけ緑辺辺に行ってください。<br>⑤ 指定が完了しましたら『パスDATAファイルに保存』をクリックしてくたさい。<br>⑥ 接続したい担当者の『提続』をクリックすると、その担当者のデータにアクセスすることが出来ます。 |     |                   |  |  |  |  |
| 【システム更新後の接続パスの再設定方法】<br>① 『パス指定読み込み』をクリックしてください。(システム更新前の接続設定が復元されます。)                                                                                                    |     |                   |  |  |  |  |
| 本システムデータバス: C:VUsersVtaka0YDesktopY相続診断システム一覧Y相続診断システム(担当者名1)YDATA                                                                                                    |     |                   |  |  |  |  |
|                                                                                                    | 接続中 | 左記のURLをコピーし空楣へ挿入  |  |  |  |  |
| 援続         2. 担当者名         担当者2         パス指定                                                                                                    |     | 他のデータファイル保存先バスの指定 |  |  |  |  |
| 128歳 3. 担当者名 パス指定                                                                                                    |     | 他のデータファイル保存先バスの指定 |  |  |  |  |
| 援 続 4. 担当者名    パス指定                                                                                                    |     | 他のデータファイル保存先バスの指定 |  |  |  |  |

| 参照           |                       |                  |            |            |       |
|--------------|-----------------------|------------------|------------|------------|-------|
| - → × ↑      | 📒 - 相続診断システム一覧 > 相続診断 | システム(担当者名2)      | ~ C        | 相続診断システム(担 | 当者名2  |
| 整理 - 新しいフォン  | ルダー                   |                  |            |            | ≣ · ( |
| > 📁 電子メールの湯  | 射 名前 ^ ^              | 更新日時             | 種類         | サイズ        |       |
|              | DATA                  | 2023/11/18 9:11  | ファイル フォル   | バー         |       |
| デスクトップ 🤉     | ▶ ID_SN変更             | 2023/11/18 9:11  | ファイル フォル   | バター        |       |
| ↓ ダウンロード     | System                | 2023/08/04 9:28  | ファイル フォルダー |            |       |
| דלאבדא אין 👔 | Tool                  | 2023/11/18 9:11  | ファイル フォル   |            |       |
| K 1050 1     | V_UP                  | 2023/11/17 9:02  | ファイル フォル   |            |       |
| 🔞 ミュージック 🕠   | 外部入力ツール               | 2023/11/18 9:11  | ファイル フォル   | レダー        |       |
| N 177 1      | ▶ <b>二</b> 出力F        | 2023/09/01 11:19 | ファイル フォル   | バー         |       |
|              | a. == in /a== = 70    | 2022/01/02 011   |            | R          |       |
| 1            | フォルダー名(N): DATA       |                  |            |            |       |
|              |                       |                  | ツール(L) ・   | OK         | キャンセル |

| 接続 1. 担当者名 本システム  | パス指定 C:¥Users¥taka0¥Desktop¥相続診断システム一覧¥相続診断システム(担当者名1)¥DATA  | 接続中 | 左記のURLをコピーレ空欄へ挿入  |
|-------------------|--------------------------------------------------------------|-----|-------------------|
| 接続 2. 担当者名 担当者2   | パス指定 C:¥Users¥taka0¥Desktop¥相続診断システム一覧¥相続診断システム(担当者名2) ¥DATA |     | 他のデータファイル保存先バスの指定 |
| 接続 3. 担当者名        | バス指定                                                         |     | 他のデータファイル保存先パスの指定 |
| 接続 4. 担当者名        | バス指定                                                         |     | 他のデータファイル保存先パスの指定 |
| <b>接続</b> 5. 担当者名 | バス指定                                                         |     | 他のデータファイル保存先パスの指定 |
| 接続 6. 担当者名        | パス指定                                                         |     | 他のデータファイル保存先バスの指定 |

 $\overline{}$ 

3. 設定入力完了後、『パス DATA ファイルに保存』ボタンを押して設定内容を登録しま す。

当システムを閉じる際に『保存する』を選択すると、設定内容がシート上に残ります。 バージョンアップなどで設定内容が消えてしまっても、『パス指定読み込み』ボタンか ら設定内容を呼び出すことができます。

| 戻る バスDATAファイルに保存 バス指定読み込み バスDATAファイル                                                                                                    |           |     |                   |  |  |  |
|----------------------------------------------------------------------------------------------------|-----------|-----|-------------------|--|--|--|
| 他の相続診断システムの顧客データを問題する場合                                                                                                    |           |     |                   |  |  |  |
| 【使用条件】<br>① 本システムを新クライアントまたはサーバー等で利用している場合に本機能が使用できます。<br>② PC本体に本システムが保存されている場合は、本機能は使用できません。                                                                                                    |           |     |                   |  |  |  |
| 【接続設定方法】<br>① 担当者名を入力してください。<br>② 『他のテークファイル保存先パスの指定』をクリックしてください。<br>③ 接続する担当者の本システムのフォルダーをIIIくとTDATA』『Tool』『出力ト』フォルダがありますので、この『DATA』フォルダを指定して『OK』をクリックしてください。<br>④ ① ~③の手順を相続参断システムの数だけ接切返し行ってください。<br>⑤ 指定が完了しましたら『バスDATAファイルに保存』をクリックしてください。<br>⑥ 接続したい担当者の[接続]をクリックすると、その担当者のテークにアクセスすることが出来ます。 |           |     |                   |  |  |  |
| 【システム更新後の接続パスの再設定方法】<br>① 『パス指定読み込み』をクリックしてください。(システム更新前の接続設定が復元されます。)                                                                                                    |           |     |                   |  |  |  |
| 本システムデータバス: C:VUsersYtaka0YDesktopY相続診断システム一覧Y相続診断システム(担当者名1) YDATA                                                                                                    |           |     |                   |  |  |  |
| 1. 担当者名 本システム バス指定 C:¥Users¥taka0¥Desktop¥相続診断システム一覧¥相続診断システム(担当                                                                                                    | 者名1)¥DATA | 接続中 | 左記のURLをコピーし空欄へ挿入  |  |  |  |
| 2. 担当者名     担当者2     パス指定     C:¥Users¥taka0¥Desktop¥相続診断システム一覧¥相続診断システム(担当)                                                                                                    | 者名2)¥DATA |     | 他のデータファイル保存先バスの指定 |  |  |  |
| B. 担当者名 担当者3 パス指定 C:¥Users¥taka0¥Desktop¥相続診断システム一覧¥相続診断システム(担当)                                                                                                    | 者名3)¥DATA |     | 他のデータファイル保存先バスの指定 |  |  |  |
| 2221 2211 1211 1211 1211 1211 1211 121                                                                                                    |           |     | 他のデータファイル保存先バスの指定 |  |  |  |

 他の相続診断システムへ接続する場合は、左の『接続』ボタンを押すと、接続先の DATA ファイルに接続されます。 検索ボタンからデータを呼び出し、データの閲覧や編集ができます。 接続設定を解除する場合は、本システムの『接続』ボタンをクリックするか、データ入 カシート上の『接続を戻す』をクリックしてください。

※詳細につきましては、操作手順書(詳細編)の『他の相続診断システムとの接続手順書』 をご参照ください。

相続診断システムを操作されているご担当者さまへ本メールを転送していただきますよう お願いいたします。(ご担当者さまへ直接配信してほしい場合は、弊社まで担当者名とメー ルアドレスをお知らせください)

相続診断システム活用術の配信停止を希望される方は、配信停止するメールアドレスを弊 社までお知らせください。

バンカーズ・ビジネス・ソリューションズ株式会社

〒103-0011 東京都中央区日本橋大伝馬町 13-7 大富ビル2階(受付)

TEL: 03-6868-4792

Mail : <u>bbs.jp@bankers-bs.com</u>

HP: http://www.bankers-bs.com/